Cliquez sur le lien ci-dessous

ou saisissez-le dans la barre de recherche de votre navigateur

## https://tempslibre-neuvillesuroise.fr

Le site s'ouvre sur la page d'accueil du nouveau site en configuration Public.

## En configuration PUBLIC, les rubriques de la barre de menu sont en minuscules, et vous avez ici Espace adhérent

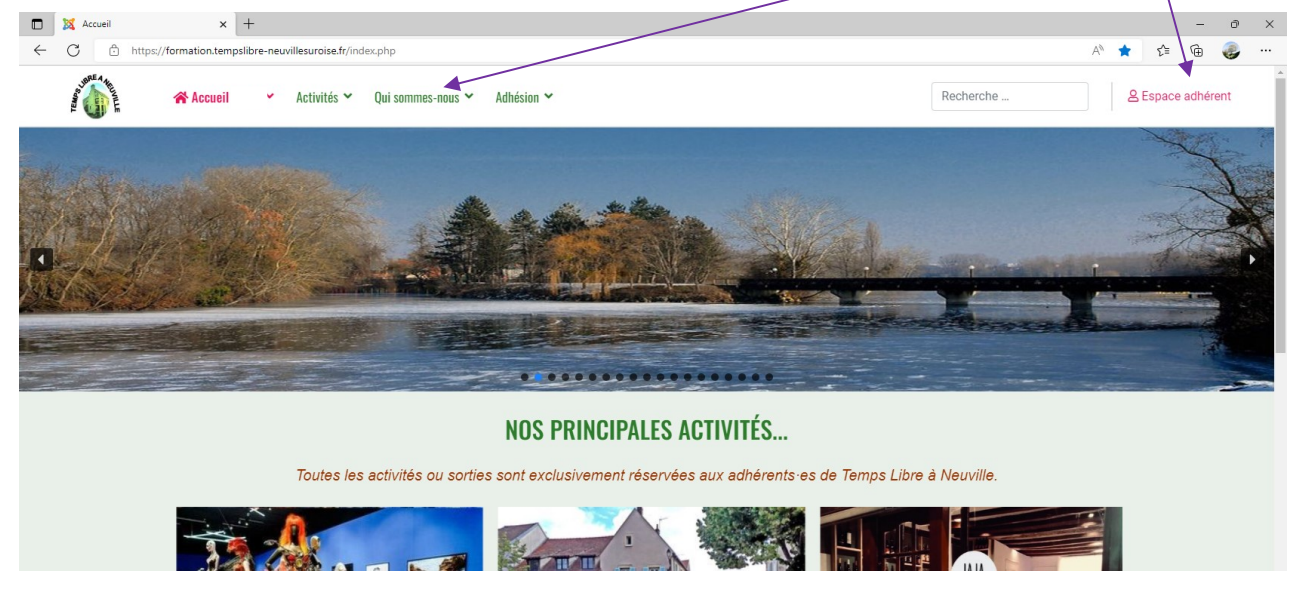

| Cliquez en haut à droite sur Espace adhérer               | 1t Identifiant *                                                                                                    |
|-----------------------------------------------------------|----------------------------------------------------------------------------------------------------|
| La page montrée ci-contre s'affiche                       | POTTER Harry                                                                                                    |
| Saisissez votre identifiant reçu par mail                 | Mot de passe *                                                                                                    |
| Saisissez le mot de passe provisoire reçu —               | <b>P</b>                                                                                                    |
| Cliquez sur <mark>Connexion</mark>                        | Rester connecté                                                                                                    |
| La page d'accueil ADHÉRENT s'affiche                      | Connexion                                                                                                    |
|                                                           | Mot de passe perdu ?                                                                                                    |
| Cliquez sur <mark>l'icône Temps Libre</mark> en haut à ga | Identifiant perdu ?                                                                                                    |
| L'écran de modification du profil s'affiche               | Accueil / RDV ADHÉRENTS ~ ÉVÉNEMENTS ADHÉRENTS ~ Activités ~ Qui sommes-nous ~ Adhésion ~                                                                                         |
|                                                           | Modifier votre Profil Recherche                                                                                                    |
| Saisissez votre mot de passe personnel                    | POTTER Harry                                                                                                    |
| et confirmez-le                                           | Identifiant<br>hy.potter                                                                                                    |
|                                                           | Mot de passe * Confirmation *                                                                                                    |
| Cliquez sur <mark>Envoyer</mark>                          | Adresse e-mail * harry.potter@gmail.com                                                                                                    |
|                                                           | Envoyer Annuler                                                                                                    |
| C'est terminé !                                           | Mentions Légales Politique de confidentialité Conditions Générales d'Utilisation Statuts Nous contacter                                                                           |
| Le contenu de votre profil est rappelé                    | Vous devez reinitialiser votre mot de passe<br>avant de continuer.                                                                                                    |
| et vous pouvez maintenant naviguer                        | Aldeine v Addenset V Addensets v Debellents v Activitie v Dei sammes-neus v Addeine v AddensetRation v                                                                            |
| Nous vous invitons à aller sur Accueil                    | None ETENNE Benard                                                                                                    |
| at à voir la description de set écran                     | teeriffant vakins1<br>Energistement lund 8 novembre 2021                                                                                                    |
| page suivante.                                            | Dernière viaite lund 24 actuare 2022 Mentons Légares Politique de contidentaité Conditions Générales d'Utilisation Statuts Nous contacter © 2022 Association Trança Like à Noulte |

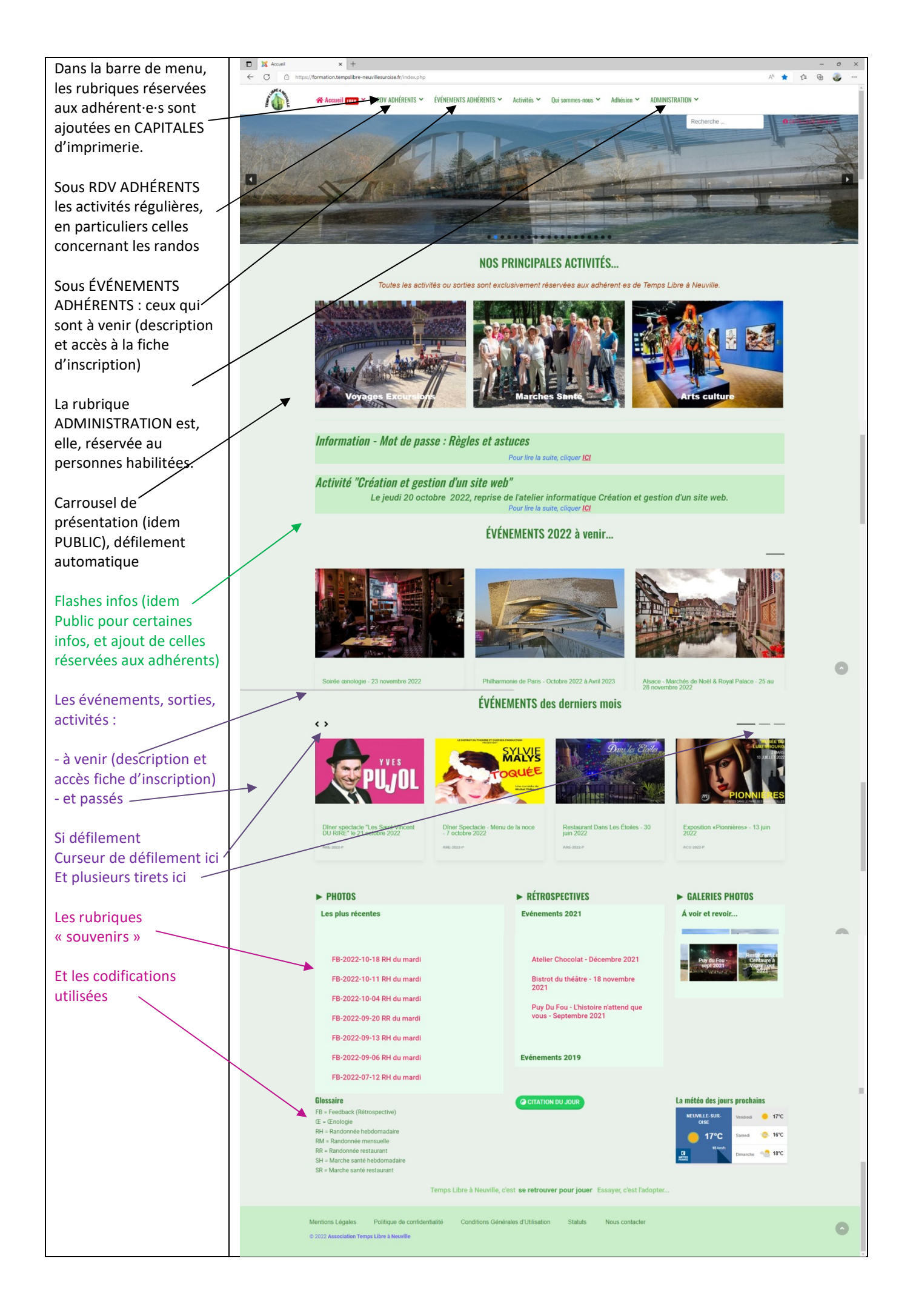